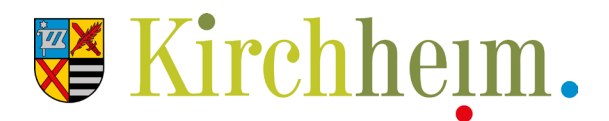

# Neuen Benutzer anlegen/registrieren

Anleitung für Vereinsvertreter

#### Schritt 1

- 1. Öffnen Sie in Ihrem Internetbrowser die Seite www.kirchheim-heimstetten.de/veranstaltungen/community/add
- 2. Klicken Sie auf **Registrieren**. **a**

| Benutzername o | oder E-Mail-Adresse |  |  |  |
|----------------|---------------------|--|--|--|
| Passwort       |                     |  |  |  |
| Angemelde      | t bleiben           |  |  |  |
| Anmelden       |                     |  |  |  |
| Registrieren   | a                   |  |  |  |

#### Schritt 2

- 1. Überlegen Sie sich auf dieser Seite einen passenden **Benutzernamen** aund tragen Sie die **E-Mail-Adresse** a ein, mit der Sie sich registrieren möchten.
- 2. Klicken Sie danach auf **Registrieren**.

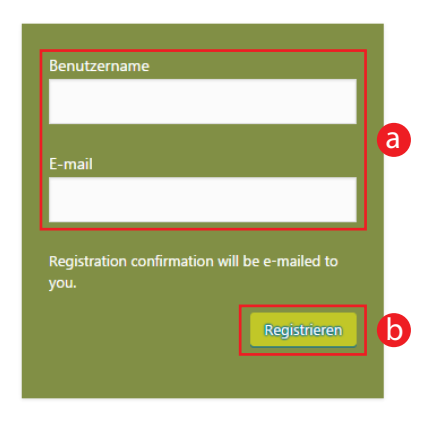

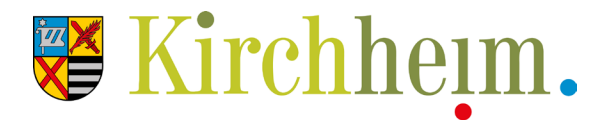

#### Schritt 3

- 1. Es erscheint folgende Meldung: **"Registration complete. Please check your e-mail**". (*dt. Übersetzung: Registrierung abgeschlossen. Bitte überprüfen Sie Ihre E-Mails*)
- 2. Überprüfen Sie bitte im Anschluss den Posteingang Ihrer angegebenen E-Mail-Adresse.

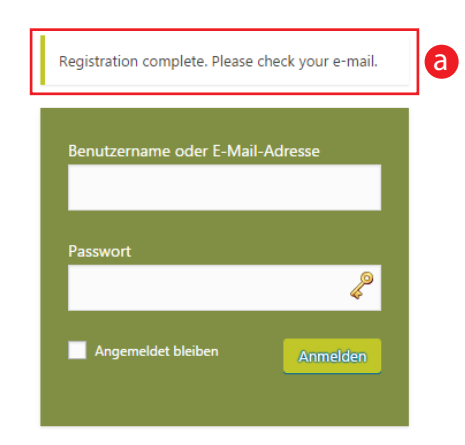

#### Schritt 4

- 1. Sie sollten nun eine E-Mail mit Absender "WordPress" und als Betreff "[Gemeinde Kirchheim b. München] Dein Benutzername und Passwort" erhalten haben.
- 2. Die E-Mail sollte in etwa so aussehen, wie unten abgebildetes Beispiel. Klicken Sie bitte auf den **ersten Link**, a um Ihre Registrierung zu bestätigen.

#### Benutzername: TestVerein

Unter der folgenden Adresse kannst du dein Passwort festlegen:

<http://www.kirchheim-heimstetten.de/edit/?action=rp&key=NRNf7mjZgNo3vzp2fv9T&login=TestVerein> a

http://www.kirchheim-heimstetten.de/edit/

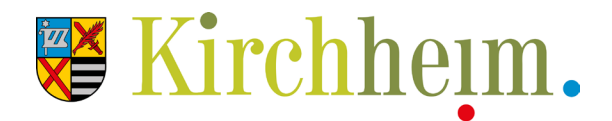

#### Schritt 5

- 1. Nachdem Sie auf den Link der Bestätigungsmail geklickt haben, öffnet sich ein neues Browserfenster. Hier vergeben Sie bitte Ihr neues **Passwort**. Das System schlägt Ihnen automatisch ein sicheres Passwort avor.
  - 1.1. Sie können aber auch ein eigenes Passwort vergeben. (b) Beachten Sie hierbei allerdings die Tipps unterhalb des Eingabefeldes.
  - 1.2. Als Hilfestellung wird Ihnen die Stärke Ihres Passwortes angezeigt.
- 2. Haben Sie sich für ein Passwort entschieden, notieren Sie es sich und klicken bitte auf **Passwort zurücksetzen**. d

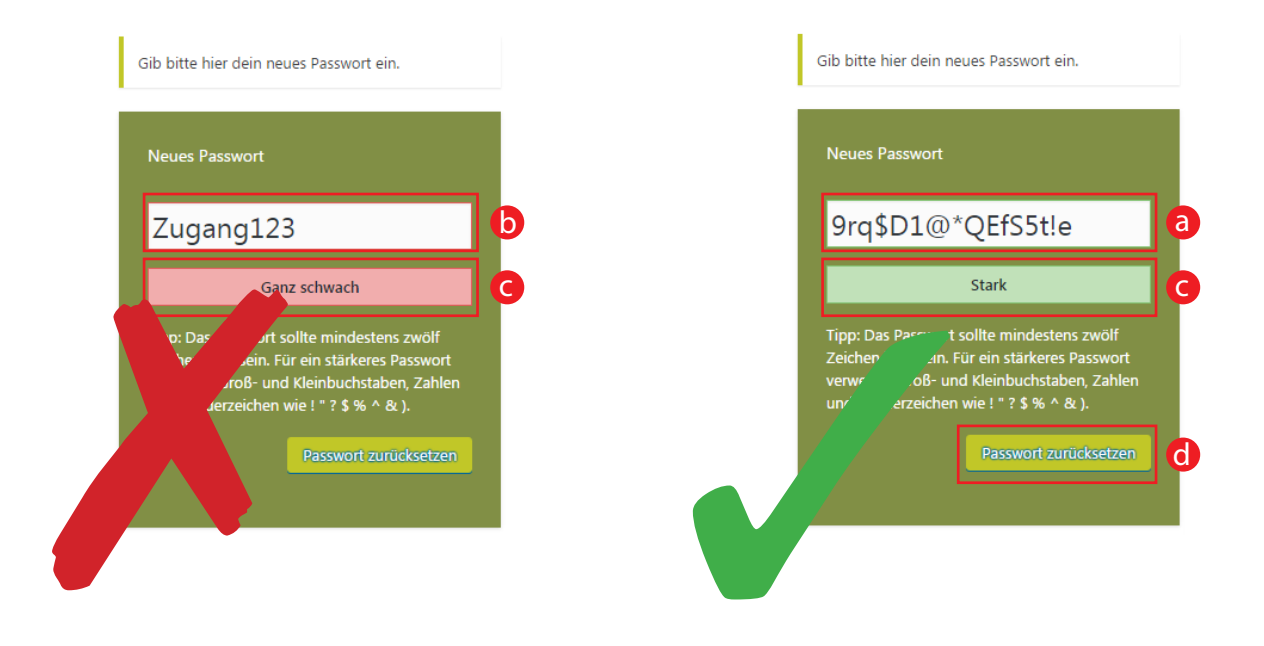

#### Schritt 6

1. Sie erhalten die Meldung "Dein passwort wurde zurückgesetzt". a

### **ACHTUNG:**

## JETZT BITTE **NICHT** AUF "Anmelden" KLICKEN!

Alles Weitere folgt auf der nächsten Seite.

Dein Passwort wurde zurückgesetzt <u>Anmelde</u> ← Back to Gemeinde Kirchheim b. München

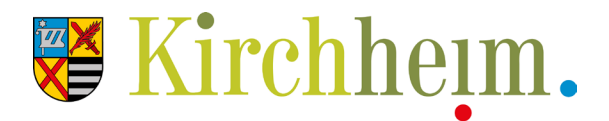

## Veranstaltung erstellen Anleitung für Vereinsvertreter

#### Schritt 1

1. Öffnen Sie in Ihrem Internetbrowser die Seite www.kirchheim-heimstetten.de/veranstaltungen/community/add (a)

a

Artp://www.kirchheim-heimstetten.de/veranstaltungen/community/add

#### Schritt 2

- 1. Geben Sie in dieser Maske Ihren **Benutzernamen** ein. (a)
- 2. Klicken Sie danach auf den Button Anmelden. (b

| Bitte zuerst anmelden.           |  | • |
|----------------------------------|--|---|
| Benutzername oder E-Mail-Adresse |  | d |
| Passwort                         |  |   |
| Angemeldet bleiben               |  |   |
| Anmelden                         |  |   |
| Registrieren                     |  |   |

#### Schritt 3 | Veranstaltungstitel, -beschreibung und -Kategorie

- 1. Vergeben Sie einen aussagekräftigen Veranstaltungstitel. (Pflichtfeld!) (a)
- 2. Beschreiben Sie hier den Inhalt Ihrer Veranstaltung. (Pflichtfeld!) (b
- 3. Vergeben Sie eine Kategorie für die Veranstalung. (Mehrfachwahl möglich) C

| Veranstaltungstitel: (artordunien)                                       |         |      | a |
|--------------------------------------------------------------------------|---------|------|---|
|                                                                          |         |      |   |
| Veranstaltungsbeschreibung: (enforterrien)                               | Visuell | Text |   |
| Datel * Bearbeiten * Einfügen * Ansicht * Format * Tabelle * Werkzeuge * |         |      |   |
| B ፲ " ≒ ∗ ⊨ ∗ ≡ ≡ ∃ ∅ ⅔ ⊞ ∗ 兴 ↑ / ≣ ♂ ∗                                  |         |      | 6 |
| Kursiv                                                                   |         | ^    |   |
|                                                                          |         |      |   |
|                                                                          |         | ~    |   |
| P                                                                        |         | 4    |   |
| VERANSTALTUNGSKATEGORIEN                                                 |         |      |   |
|                                                                          |         |      |   |
|                                                                          |         |      | C |
| L Kirche & Religion                                                      |         |      |   |
| Beniorenangebote  Soziale Angebote  Sport                                |         |      |   |

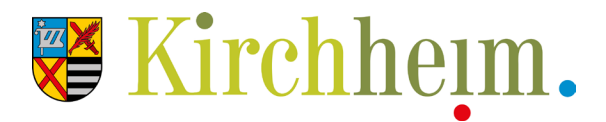

### Versanstaltungsbild & -Zeit

- Versehen Sie Ihre Veranstaltung mit einem Veranstaltungsbild. Klicken Sie hierzu auf Durchsuchen aund laden das entsprechende Foto hoch (nur Bilder im Format PNG, JPG oder GIF).
  Als Größe für das Foto empfehlen wir 566 Pixel (B) x 321 Pixel (H), oder ein Seitenverhältnis von 16:9.
- 2. Bestimmen Sie unter Veranstaltungszeit & -Datum (b) den Termin Ihres Events.

| VERANSTALTUNGSBILD             |                                                                                                    |   |
|--------------------------------|----------------------------------------------------------------------------------------------------|---|
| Bild für Veranstaltung wählen: | Durchsuchen<br>Nur Bilder im Format PNO, <del>uPG oder GIP können noc</del> hgeladen werden. Die maximale Dateigröße ist 40 MB. |   |
| VERANSTALTUNGSZEIT             |                                                                                                    |   |
| Ganztägige Veranstaltung?      |                                                                                                    |   |
| Beginn:                        | 23-11-2016                                                                                                    |   |
|                                | 0                                                                                                    |   |
|                                | 08                                                                                                    | V |
|                                | 00                                                                                                    |   |
|                                |                                                                                                    |   |
| Ende:                          | 23-11-2016                                                                                                    |   |
|                                | @                                                                                                    |   |
|                                | 17                                                                                                    |   |
|                                | 00                                                                                                    | V |
| Zeitzener                      |                                                                                                    |   |
| Zenzone:                       | Berlin                                                                                                    | Ÿ |
| Wiederholungsregeln:           |                                                                                                    | * |
|                                | Keine                                                                                                    |   |

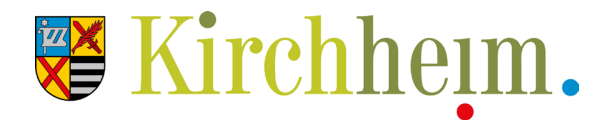

#### Veranstaltungsort

- 1. Vergewissern Sie sich bitte immer zuerst, ob der gewünschte Ort bereits in der **DropDown-Liste** (a) vorhanden ist.
- 2. Sollte dies nicht der Fall sein, können Sie mit Hilfe der weiteren Felder einen neuen Veranstaltungsort anlegen. (*Die Felder Bundesland/Provinz/Kanton, Telefon und Website sind optional*)
- 3. Bei den Feldern Zeige Google Karte: und Zeige Link zu Google-Karte: empfehlen wir beide Häkchen zu setzen. C

#### VERANSTALTUNGSORT DETAILS Erstelle neuen Veranstaltungsort 🔻 a Benutze gespeicherten Veranstaltungsort: Veranstaltungsort Name: b Adresse Ort: Land Deutschland Bundesland/ Provinz/ Kanton: PLZ: Telefon Webseite Zeige Google Karte: C Zeige Link zu Google Karte:

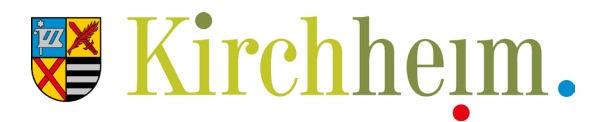

#### Veranstalter

- 1. Vergewissern Sie sich bitte immer zuerst, ob der gewünschte Veranstalter bereits in der **DropDown-Liste** (a) vorhanden ist.
- 2. Sollte dies nicht der Fall sein, können Sie mit Hilfe der weiteren Felder einen neuen Veranstalter anlegen. (Die Felder **Telefon**, **E-Mail** und **Website** sind optional)

| VERANSTALTER DETAILS                   |                             |   |  |
|----------------------------------------|-----------------------------|---|--|
| Benutze gespeicherten<br>Veranstalter: | Erstelle neuen Veranstalter |   |  |
| Veranstalter-Name:                     |                             | b |  |
| Telefon:                               |                             |   |  |
| Webseite:                              |                             |   |  |
| E-Mail: Die E-Mail Adresse wird        |                             |   |  |
| auf der Website verschleiert, um sie   | 0                           |   |  |
| gegen Spam zu schützen.                |                             |   |  |
| Weitere Veranstalter hinzufügen        | en                          |   |  |

#### Veranstaltungswebsite & -Kosten

- 1. Geben Sie die Adresse Ihrer Veranstaltungswebsite an, falls gewünscht/vorhanden. (a)
- 2. Legen Sie den **Eintrittspreis** b Iher Veranstaltung fest. Bei freiem Eintritt tragen Sie bitte eine 0 ein.
- 3. Übeprüfen Sie Ihre gesamten Angaben nochmals und klicken Sie dann auf **Veranstaltung übermitteln**, **C** um die Eingabe Ihres Events abzuschließen.

#### Glückwunsch, Sie haben Ihre erste Veranstaltung erstellt!

Auf der anschließenden Seite können Sie entweder unter **Meine Veranstaltungen** Ihre bisherigen Events verwalten/ansehen/löschen, eine **weitere Veranstaltung übermitteln**, oder sich **abmelden**.

| VERANSTALTUNGSWI | /EBSEITE                                                                                                    | 6 |
|------------------|----------------------------------------------------------------------------------------------------|---|
| URL:             |                                                                                                    | a |
| VERANSTALTUNGSKO | OSTEN                                                                                                    |   |
| Währungssymbol:  | e                                                                                                    |   |
|                  | Nach dem Eintrittspreis                                                                                                    |   |
| Eintritt:        |                                                                                                    |   |
|                  | Lassen Sie das Feld leer, um es in den Veranstaltungsdetails zu verstecken. Geben Sie eine 0 bei kostenlosen Veranstaltungen ein. |   |

C

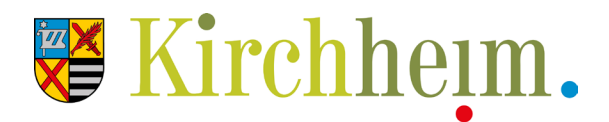

# Hilfe oder Anregungen

#### **Ansprechpartner**

Sie benötigen weitere Hilfe, oder haben Anregungen/Kritik zum Thema Veranstaltungen auf der Website? Unsere Ansprechpartner im Rathaus stehen Ihnen sehr gerne mit Rat und Tat zur Verfügung:

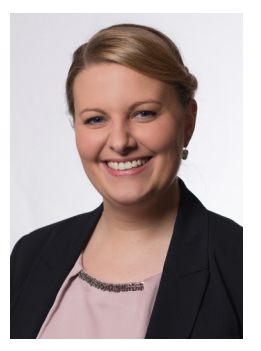

Katharina Ruf

Referentin für Kultur- und Öffentlichkeitsarbeit

Tel.:089 90909-9300Mail:katharina.ruf@kirchheim-heimstetten.de

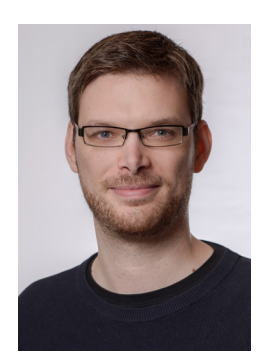

Sebastian Weig Mitarbeiter für Mediengestaltung | Website-Betreuung

Tel.:089 90909-9316Mail:sebastian.weig@kirchheim-heimstetten.de